# K12 Uzantılı E Posta Kullanım Ve Kurulum Klavuzu

Bu klavuz bakanlığımızca kurumlara sağlanan <u>kurumkodu@meb.k12.tr</u> şeklindeki e posta adreslerinin genel özellikleri ve kullanımı esnasında dikkat edilecek hususları içermektedir.

#### 1. Tanımlar

| E Posta Adresi | : Bakanlığımızca kurumlara sağlanan ve <u>kurumkodu@meb.k12.tr</u> şeklindeki<br>adrestir.                                                                                                    |
|----------------|----------------------------------------------------------------------------------------------------|
| E Posta Kutusu | : ilgili e posta hesabına gelen ve bu hesaptan gönderilen e postaların<br>tutulduğu ve bakanlık sunucularında barındırılan alandır.                                                                                                    |
| Kota           | :E posta kutusunun en fazla veri barındırabileceği boyuttur. Bakanlıkça bir<br>değişiklik yapılmadığı müddetçe her e postanın 100 MB.lık kotası bulunur.                                                                                                    |
| Şifre          | : E posta hesabına erişmek için kullanılan şifreyi ifade eder. İlk olarak<br>bakanlıkça tanımlanır. Kullanıcı tarafından değiştirilebilir. (Şifrelerde Türkçe<br>karakterler yer almamalıdır ı-İ-ö-Ö-ü-Ü-ş-Ş-ç-Ç-ğ-Ğ)                                                                                                    |
| Web Arayüzü    | : E posta hesabını web sitesi üzerinden erişimi ve kullanmayı sağlar. Site<br>adresi <u>http://posta.meb.k12.tr</u> dir. E posta hesabı web arayüzünden<br>kullanılıyor ise 100 MB.lık kotanın dolmamasına dikkat edilmeli, mesajlar<br>silinmeli ve çöp kutusu boşaltılmalıdır.                                                                                                    |
| E posta Okuyuc | ular : Web sitesine girmeksizin e-posta almanızı ve göndermenizi sağlayan<br>bilgisayar programlarıdır. Web sitesine girmeyi gerektirmemesi, alınan ve<br>gönderilen e postaların bilgisayarda saklanıp, arşivlenebilmesi, okuduğu e<br>postaları posta kutusundan otomatik olarak silerek kotanın dolmasına izin<br>vermemesi gibi pek çok kolaylıkları bulunmaktadır. En yaygın olarak kullanılan |

Microsoft Outlook programıdır.

# Web Tabanlı Kullanım

Tarayıcının adres çubuğuna <u>http://posta.meb.k12.tr/</u> yazınız

|               | - El Traditionest                        |
|---------------|------------------------------------------|
|               |                                          |
| e             | Posta<br>Nilli Eğitim Bakanlığı<br>Posta |
|               | web Mall Girl                            |
| Kullanıcı     | Girişi                                   |
| Kullanıcı Adı | : 751050@meb.k12.tr                      |
| Şifre         | :                                        |
|               | giris                                    |
|               | Kullanıcı Adı ve Şifre Anımsa            |

Kullanıcı Adı Kısmına kurumkodu@meb.k12.tr e postanızı, Şifre Kısmına E posta şifrenizi yazınız.

Gelen Sayfada Standart Web arayüzü görünmektedir.

| ( <b>4</b> )                     |                                       |                              | 751050@meb.k12.t            |
|----------------------------------|---------------------------------------|------------------------------|-----------------------------|
| <b>9</b>                         | 👍 🖂 E-Posta 📓 Adres Defteri           | 👿 Takvim 📃 Notlar 🛛 🐵 Kişise | el Ayarlar 🛛 📲 Oturumu Kapa |
|                                  | 😏 🍃 🔊 - 👒 - 💥 🔪 🎂 3                   | Hepsini ¢                    | Q 6                         |
| Gelen                            | Test Amaclı Gönderilmiştir            | 🚸 Sakarya MEM Bilgi İçlem    | 2013-12-201 4 48            |
| Giden                            | OkulSportal Onay Mesail               | okulsporlari@gsb.gov.tr      | 2013-12-13 09: 6 KB         |
| İstenmeyen                       | - OkulSportal Onay Mesaji             | okulsporlari@gsb.gov.tr      | 2013-12-13 09: 6 KB         |
| Cop                              | OkulSportal Sifre Sıfırlama Mesajı    | okulsporlari@gsb.gov.tr      | 2013-11-20 09: 5 KB         |
|                                  | - Veri Toplama Sistemi Hakkında       | Sakarya MEM Bilgi İşlem      | 2013-11-06 11: 7 KB         |
|                                  | Kullanıcısı Yeni Şifre Belirleme      | geri_gondermeyiniz@meb.go    | 2013-11-01 17: 2 KB         |
| 1                                | Kullanıcısı Yeni Şifre Belirleme      | geri_gondermeyiniz@meb.go    | 2013-11-01 17: 2 KB         |
|                                  | Proshow Gold 5 Görsel Eğitim Dersleri | 🚖 Habib OCAK - Niğde MEB     | 2013-10-07 1 13 KB          |
|                                  |                                       |                              |                             |
|                                  |                                       |                              |                             |
|                                  |                                       |                              |                             |
| « Bugün »<br>Çarşamba 2014-01-08 |                                       |                              |                             |
| 5                                | )                                     |                              |                             |
| 1 1.70                           |                                       |                              | Plakkar                     |
| nolu kısımda Klas                | örler,                                |                              |                             |

2 nolu kısımda Gelen e Postalar,

3. Nolu kısımda Araç Çubukları,

4 Nolu kısımda menü,

5 Nolu kısımda e posta kutusunun doluluk oranı

görülür.

**ŞİFRE DEĞİŞTİRME:** Şifrenizi değiştirmek için KİŞİSEL AYARLAR/Parolayı Değiştir yolunu izleyiniz. **Yeni bir şifre belirlerken Türkçe karakterleri (ı,İ,ş,Ş,ğ,Ğç,Ç,ö,Ö,ü,Ü) kullanmayınız** 

E postanızı web arayüzünden kullanacak iseniz kotayı aşmamak için gerekli durumlarda **GELEN KUTUSUNDAN** mesajlar silinmeli ve ÇÖP KUTUSU açılarak Sol altta bulunan **KLASÖR EYLEMLERİ** simgesi tıklatılarak **BOŞALT** komutu kullanılmalıdır.

| « Bug              | jün »     |
|--------------------|-----------|
| Sıklaştır          | 014-01-08 |
| Boşalt             | _         |
| Klasörleri Düzenle |           |
|                    | 1%        |

# Outlook Kurulumu (Outlook 2007 örnek olarak anlatılmıştır)

**ÖNEMLİ NOT:** Kurulumun birden fazla bilgisayara yapılması durumunda; gelen e postalar ilk olarak hangi bilgisayar çalışıyorsa o bilgisayara inecek, diğer bilgisayar bu dosyaları görmeyecektir.

| Yeni E-posta Hesabı Ekle     | ×                                                                                                    | Outlook programini                        |
|------------------------------|----------------------------------------------------------------------------------------------------|-------------------------------------------|
| Otomatik Hesap Kurulı        | umu                                                                                                  | çalıştırınız.<br>İlk kez çalıştırılıyorsa |
|                              |                                                                                                    | Yeni E Posta Hesabı Ekle                  |
| ñ duniz;                     |                                                                                                    | penceresi gelecektir.                     |
| Pullitz,                     | Örnek: Barbara Sankovic                                                                              | Savfanın altındaki                        |
|                              |                                                                                                    |                                           |
| E-posta Adresi:              | Örselv had av Ørseland och                                                                           | Sunucu Ayariarini veya                    |
|                              | Urnek: barbara@contoso.com                                                                           | ek sunucu türlerini el ile                |
| Parola:                      |                                                                                                    | yapılandır kutucuğunu                     |
| Parolayı Yeniden Yazın:      |                                                                                                    | isaretleverek İLERİ                       |
|                              | Internet servis sağlayıcınızın verdiği parolayı yazın.                                               | hutonuna hasiniz                          |
|                              |                                                                                                    |                                           |
|                              |                                                                                                    |                                           |
|                              |                                                                                                    |                                           |
|                              |                                                                                                    |                                           |
|                              |                                                                                                    |                                           |
| Sunucu ayarlarını veya e     | ek sunucu türlerini el ile yapılandır                                                                |                                           |
|                              |                                                                                                    |                                           |
|                              | < Geri İleri > İptal                                                                                 |                                           |
|                              |                                                                                                    | 1                                         |
|                              |                                                                                                    |                                           |
| Veni E-nosta Hesabi Ekle     | <b>F</b>                                                                                             |                                           |
|                              |                                                                                                    | Golon ekranda <b>internet</b>             |
| E-posta Hizmeti Seç          | 75                                                                                                   |                                           |
|                              | 2                                                                                                    | E Posta seçenegini                        |
|                              |                                                                                                    | işaretleyerek <b>İLERİ</b>                |
| E-posta iletisi              | j göndermek ve almak icin POP. IMAP veva HTTP sunucunuza bağlanın.                                   | butonuna basınız.                         |
| Microsoft E                  | ychange                                                                                              |                                           |
| E-postalariniz               | za, takviminize, kişilerinize, fakslarınıza ve sesli postalarınıza erişmek için Microsoft Exchange'e |                                           |
| bağlanın.                    |                                                                                                    |                                           |
| 🔘 Diğer                      |                                                                                                    |                                           |
| Aşağıda göst<br>Fax Mail Tra | ierilen sunucu türüne bağlanın.                                                                      |                                           |
| Outlook Mob                  | ni Hizmet (Metin İletisi)                                                                            |                                           |
|                              |                                                                                                    |                                           |
|                              |                                                                                                    |                                           |
|                              |                                                                                                    |                                           |
|                              |                                                                                                    |                                           |
|                              |                                                                                                    |                                           |
|                              |                                                                                                    |                                           |
|                              |                                                                                                    |                                           |
|                              |                                                                                                    |                                           |
|                              | < Gen                                                                                                |                                           |
|                              |                                                                                                    |                                           |

| Yeni E-posta Hesabı Ekle                               |                                         | ×                                                          |
|--------------------------------------------------------|-----------------------------------------|------------------------------------------------------------|
| Internet E-posta Ayarları<br>Tüm bu ayarlar e-posta he | sabınızın çalışabilmesi için gereklidir | tir.                                                       |
| Kullanıcı Bilgileri                                    |                                         | Hesap Ayarlarını Sına                                      |
| Adınız:                                                | Kaynarca Anadolu Lisesi                 | 1 Bu ekrandaki tüm bilgileri doldurduktan sonra, aşağıdaki |
| E-posta Adresi:                                        | 751050@meb.k12.tr                       | 2 bağlantsı gerekiyor)                                     |
| Sunucu Bilgileri                                       |                                         |                                                            |
| Hesap Türü:                                            | POP3                                    | 3 Hesap Ayarlarını Sına                                    |
| Gelen posta sunucusu:                                  | k12pop3.meb.k12.tr                      | 4                                                          |
| Giden posta sunucusu (SMTP):                           | k12smtp.meb.k12.tr                      | 5                                                          |
| Oturum Açma Bilgileri                                  |                                         |                                                            |
| Kullanıcı Adı:                                         | 751050@meb.k12.tr                       | 6                                                          |
| Parola:                                                | *******                                 | 7                                                          |
| <b>8</b> 📝 Pa                                          | arolayı anımsa                          | ·                                                          |
| 🔲 Güvenli Parola Kimlik Doğrula<br>açılsın             | ması (SPA) kullanarak oturum            | 9 Diğer Ayarlar                                            |
|                                                        |                                         | < Geri İleri > İptal                                       |

Yeni E Posta Hesabı Ekleme ekranı outlook kurulumunun temel ayarlarını içerdiğinden DİKKATLE doldurulmalıdır.

- 1- Adınız Kutusuna **Okulunuzun Adını** yazınız. (Bu isim gönderdiğiniz e postalarda yer alacaktır)
- 2- E posta adresinizi tam olarak yazınız (kurumkodu@meb.k12.tr)
- 3- Hesap Türünün **POP3** seçili olduğundan emin olunuz.
- 4- Gelen posta sunucusu kısmına k12pop3.meb.k12.tr yazınız.
- 5- Giden posta sunucusu kısmına k12smtp.meb.k12.tr yazınız.
- 6- Kullanıcı Adı kısmına e posta adresinizi tam olarak yazın. (kurumkodu@meb.k12.tr)
- 7- Parola kısmına **ŞiFRENİZİ** yazın.
- 8- Parolayı Anımsa işaretlenirse her açılışta şifre sormayacaktır.
- 9- DİĞER AYARLAR butonunu tıklatınız.

Açılan sayfada Giden Sunucu sekmesini açınız ve Giden Sunucum (SMTP) için kimlik doğrulaması gerekiyor kutusunu işaretleyin.

| - 24 | an exic                                                    | _   |
|------|------------------------------------------------------------|-----|
| P    | Internet E-posta Avarlar                                   |     |
| зу   | Genel Giden Sunucusu Bağlantı Gelişmiş                     |     |
|      | Giden sunucum (SMTP) için kimlik doğrulaması gerekiyor     |     |
| jik  | Gelen posta sunucum ile aynı ad ayarlarını kullan          | 5   |
|      | 🔘 Oturum açarken kullanılacak:                             | pil |
| i:   | Kullanıcı Adı:                                             | 25  |
| le   | Parola:                                                    |     |
|      | 🖉 Parolayı anımsa                                          | ni  |
|      | Güvenli Parola Kimlik Doğrulaması (SPA) iste               |     |
| n    | 💿 Posta göndermeden önce gelen posta sunucusunda oturum aç |     |
| un.  |                                                            |     |
| ıа   |                                                            |     |
|      |                                                            |     |
|      |                                                            |     |
|      |                                                            |     |
|      |                                                            |     |
| rol  |                                                            |     |
|      |                                                            |     |
|      |                                                            | 1 E |
|      | Tamam İptal                                                |     |
|      |                                                            |     |

Daha sonra **Gelişmiş** sekmesine tıklatınız. Ayarların ekrandaki gibi olduğundan emin olunuz.

|                 |                                                   | _                      |
|-----------------|---------------------------------------------------|------------------------|
|                 |                                                   | Yardım için soru ya    |
| esabi Ekle      |                                                   | 58                     |
| CSODIERIC       | Internet E-nosta Avarları                         |                        |
| posta Ayarl     |                                                   | 米                      |
| ayarlar e-post  | Genel Giden Sunucusu Bağlantı Gelişmiş            | 4                      |
|                 | Sunucu Bağlantı Noktası Numaraları                |                        |
| jileri          | Gelen sunucusu (POP3): 110 Varsayılanları Kullan  |                        |
|                 | 🔲 Bu sunucu şifreli bir bağlantı (SSL) gerektirir | uktan sonra, aşağıdaki |
| a:              | Giden sunucusu (SMTP): 25                         | imanizi oneririz. (Ag  |
| ileri           | Aşağıdaki şifreli bağlantı türünü kullan: Yok 💌   |                        |
|                 | Sunucu Zaman Aşımı Sayısı                         |                        |
| IDUCUSU!        | Kısa 🦳 Uzun 1 dakika                              |                        |
| andcusu.        | Teslim                                            |                        |
| unucusu (SMT    | 🔲 İletinin bir kopyasını sunucuda bırak           |                        |
| na Bilgileri    | Sunucudan 10 🚑 gün sonra kaldır                   |                        |
|                 | Silinmis Öğeler'den silindiğinde sunucudan kaldır |                        |
|                 |                                                   |                        |
|                 |                                                   |                        |
| L               |                                                   |                        |
| rola Kimlik Doğ |                                                   | Diğer Ayarlar          |
|                 |                                                   |                        |
|                 |                                                   |                        |
|                 | Tamam İptal                                       | > İptal                |
|                 |                                                   |                        |
|                 |                                                   |                        |
|                 |                                                   |                        |

**İletinin bir kopyasını sunucuda bırak** kutusunun <u>işaretli olmadığından</u> emin olunuz. Bu sayede okunan e postalar doğrudan bilgisayar indirilerek sunucudan silinecek ve e posta kotasının dolması engellenecektir.

Ayarlar bitirildikten sonra TAMAM butonuna tıklanır ve kurulum sonlandırılır.

#### Mobil Cihazlara Kurulum

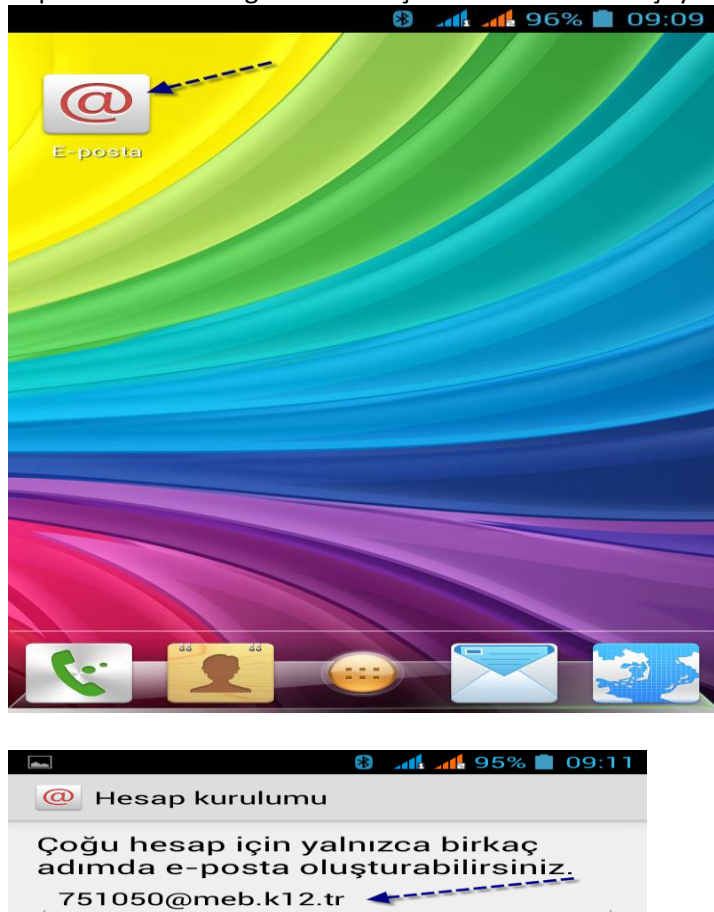

-----

Cep telefonu tablet gibi cihazlar için kurulum adımları şöyledir.

Mobil cihazınızda e posta programını çalıştırın

Gelen ekranda **E posta adresinizi** Ve **Şifrenizi** Giriniz.

Manuel kurulum

. . . . . . . .

İleri

|            | 8 .11 .     | 👍 95% 💼 09:11 |
|------------|-------------|---------------|
| @ Hesap    | kurulumu    |               |
| Bu hesabın | türü nedir? |               |
|            | РОРЗ 🥌      |               |
|            | IMAP        |               |
|            | Exchange    |               |
|            |             |               |
|            |             |               |
|            |             |               |
|            |             |               |
|            |             |               |

#### Hesap türünü POP3 seçiniz

|                         | 🚯 📶 게 94% 🗖 | 09:15 |
|-------------------------|-------------|-------|
| @ Gelen ayarlar         |             |       |
| Kullanıcı adı           | _           |       |
| 751050@meb.k12.t        | r           |       |
| Şifre                   |             |       |
| •••••                   |             |       |
| POP3 sunucusu           |             |       |
| k12pop3.meb.k12.t       | r           |       |
| Bağlantı Noktası        |             |       |
| 110                     |             |       |
| Güvenlik türü           |             |       |
| Yok                     |             |       |
| E-postayı sunucudan sil |             |       |
| Gelen Kutusundan silo   | liğimde     |       |
|                         |             |       |
|                         |             |       |
|                         |             |       |
|                         |             |       |
|                         |             |       |
| Önceki                  | İleri       |       |
|                         |             |       |
|                         |             |       |

Gelen Ayarlar sayfasındaki ayarları ekrandaki gibi düzenleyiniz.

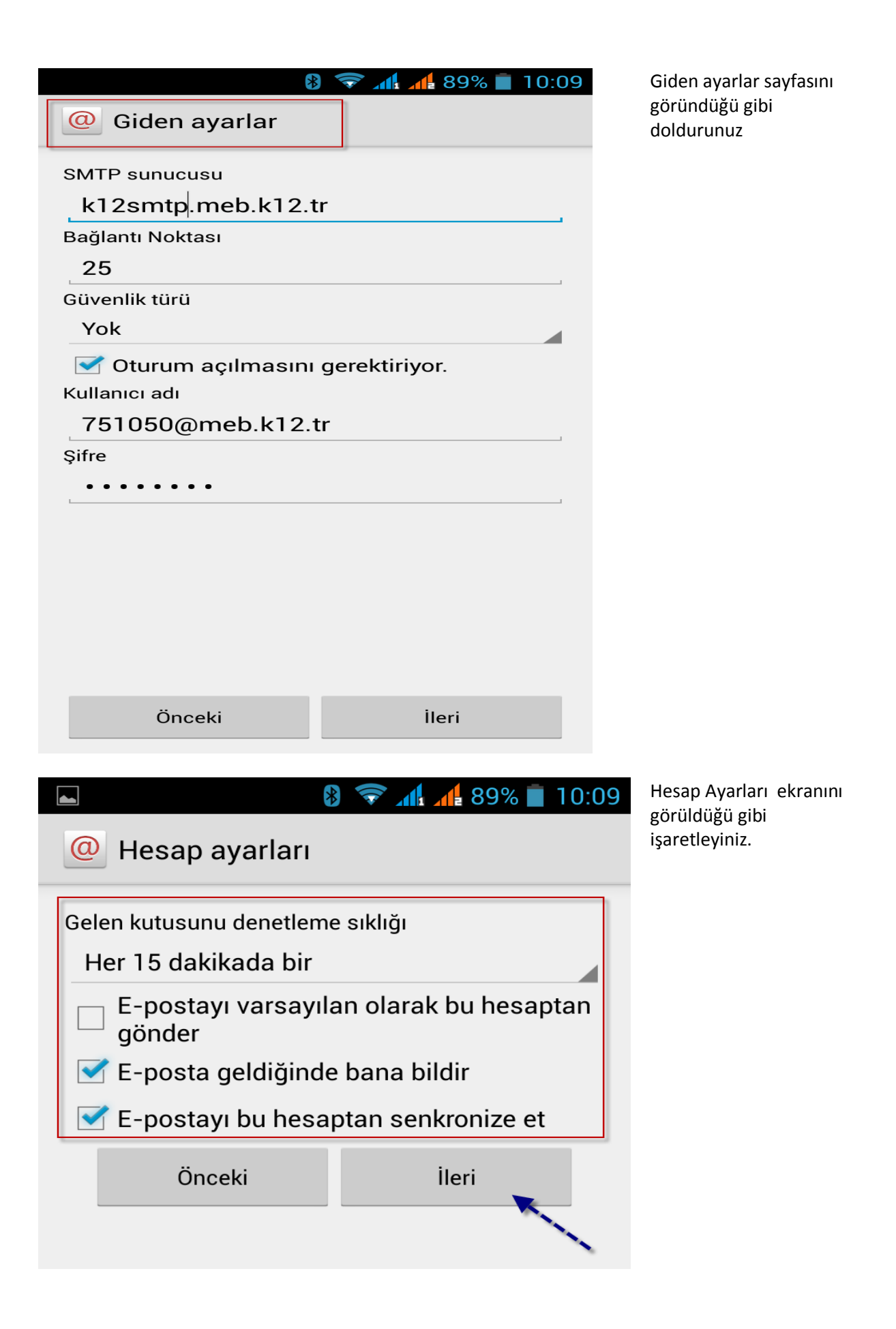

| ► 8 <>> 10:10                                                                        |
|--------------------------------------------------------------------------------------|
| @ Hesap kurulumu                                                                     |
| Hesabınız ayarlandı ve e-posta<br>gönderildi!<br>Bu hesaba bir ad ver (isteğe bağlı) |
| 751050@meb.k12.tr                                                                    |
| Adınız (giden iletilerde görüntülenir)                                               |
| Kaynarca Anadolu Lisesi                                                              |
|                                                                                      |
|                                                                                      |
|                                                                                      |
|                                                                                      |
|                                                                                      |
|                                                                                      |
|                                                                                      |
|                                                                                      |
|                                                                                      |
|                                                                                      |
|                                                                                      |
| İleri                                                                                |
|                                                                                      |

Sonraki sayfada Adınız Kısmına **okulunuzun adını** yazınız